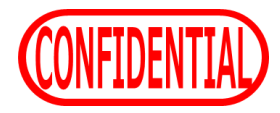

# 彩色兼備~モノ管理~ 使いこなしガイド

#### 2019/06/24 ビーコア株式会社

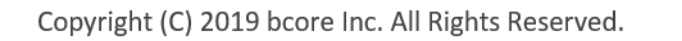

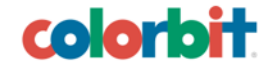

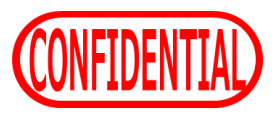

## 目次

## ✓ タグの貼り付け

- I. 親タグと子タグ
- 2. 向きを揃えて
- 3. 綺麗に貼ろう

4. いざ読み取りへ

- ✓ 読み取り
  - 1. 読み取り準備をしよう
  - 2. 一括読み取りをしよう
  - 3. ケーススタディ
  - 4. クリアボタンを使おう
  - 5. 送信前の最終確認

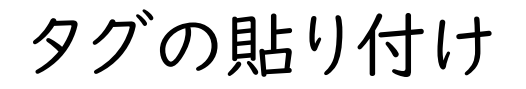

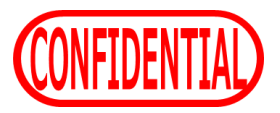

### 1.親タグと子タグ

### 親タグ

【<u>場所</u>】に貼る

#### 子タグ

## 【<u>モノ</u>】に貼る

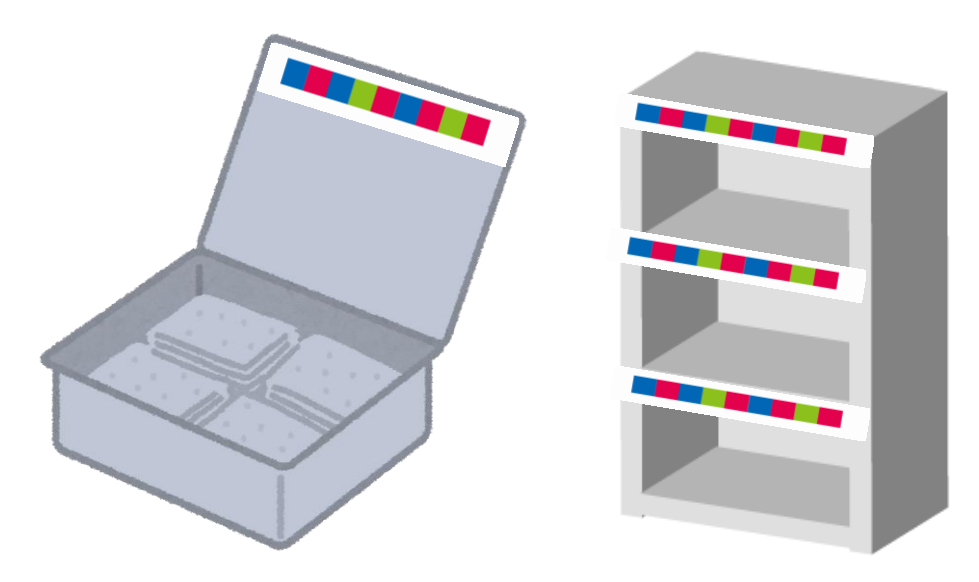

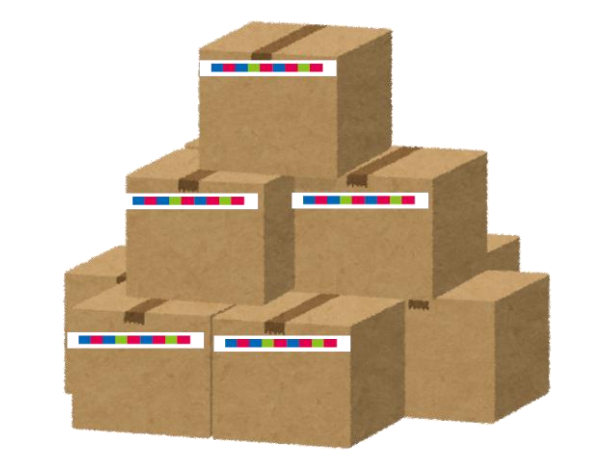

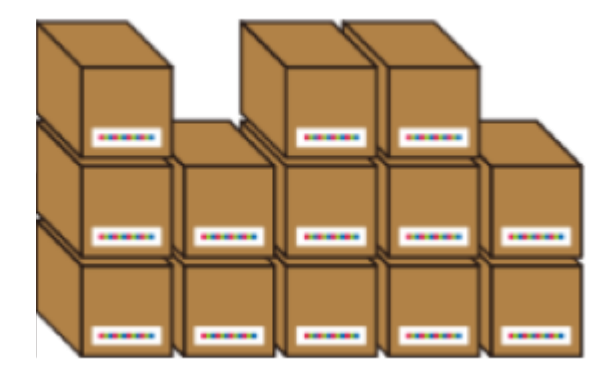

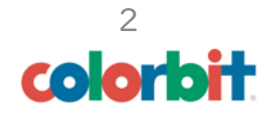

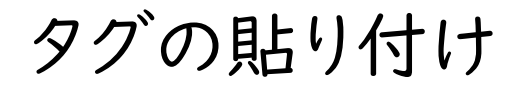

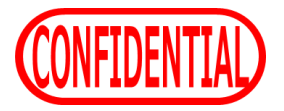

2.向きを揃えて

### 親タグの向き

子タグがある方向に矢印を向けて貼ろう

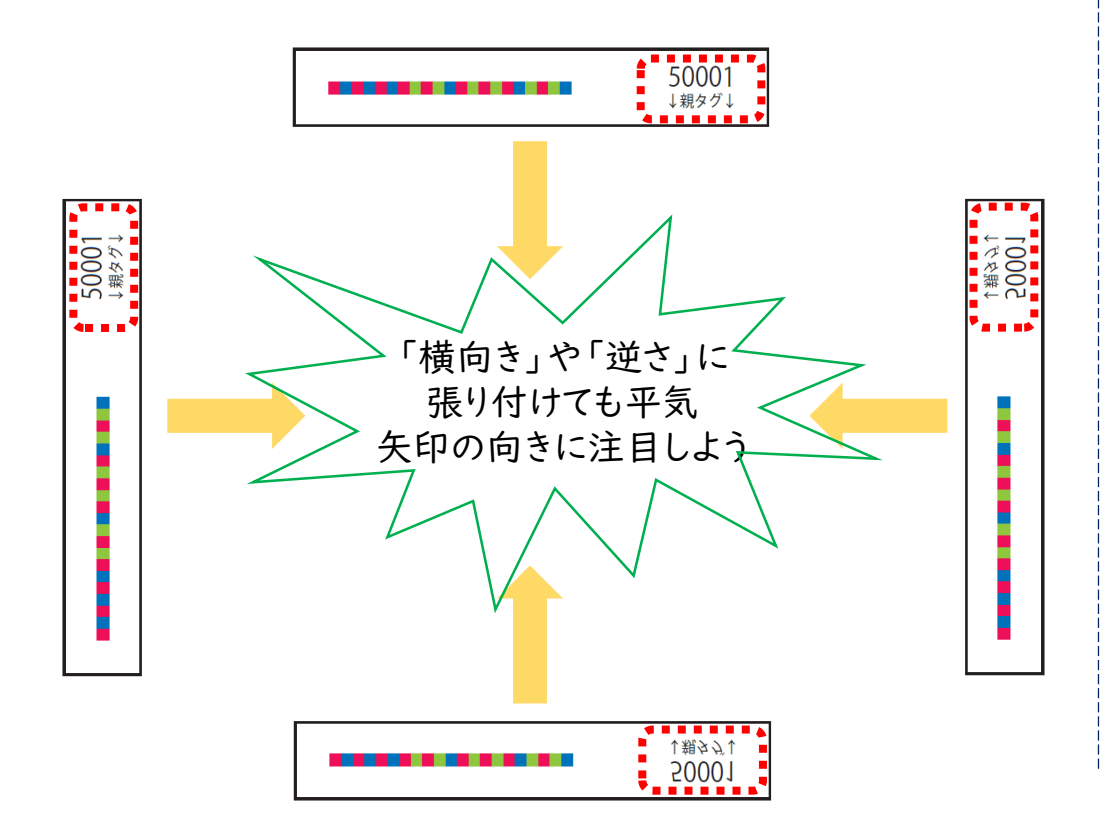

## 子タグの向き

基本、子タグは方向指定無し

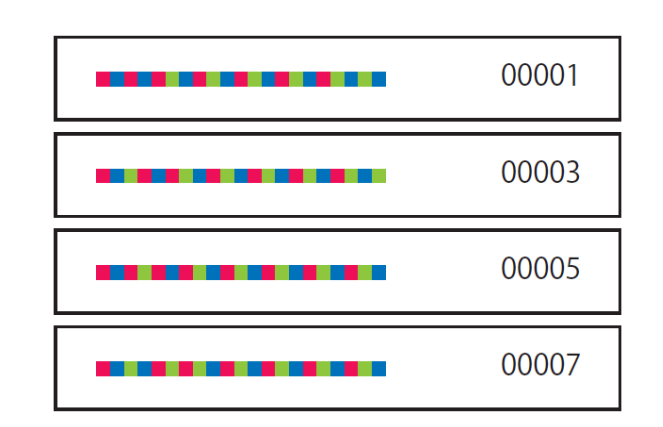

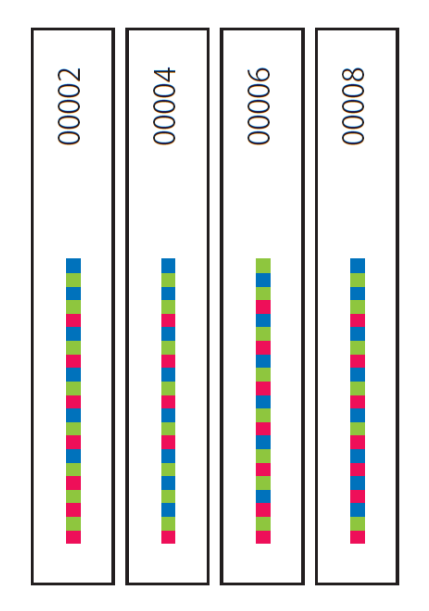

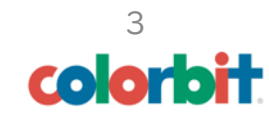

3.綺麗に貼ろう 親タグ 子タグ 50001 ↓親タグ↓ 【タグの位置】 【見える】ように 50002 ↓親タグ↓ 【影】に隠れないように . . . . . . . . . . と 【矢印の向き】 【揃う】ように 50003 ↓親タグ↓ これらを揃えて これらを守って 綺麗に貼りましょう 綺麗に貼りましょう 50004 ⊥親タグ⊥ 

タグの貼り付け

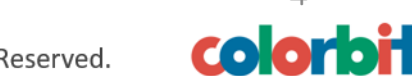

Copyright (C) 2019 bcore Inc. All Rights Reserved.

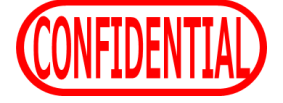

タグの貼り付け

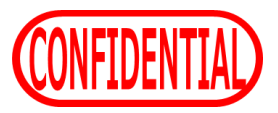

3.綺麗に貼ろう

## <u>親タグ</u>の貼り付け

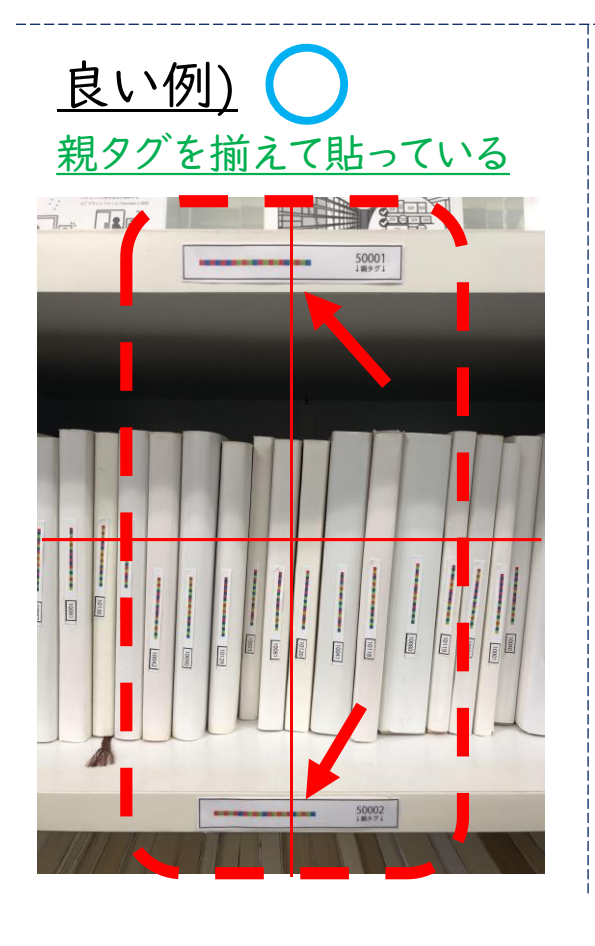

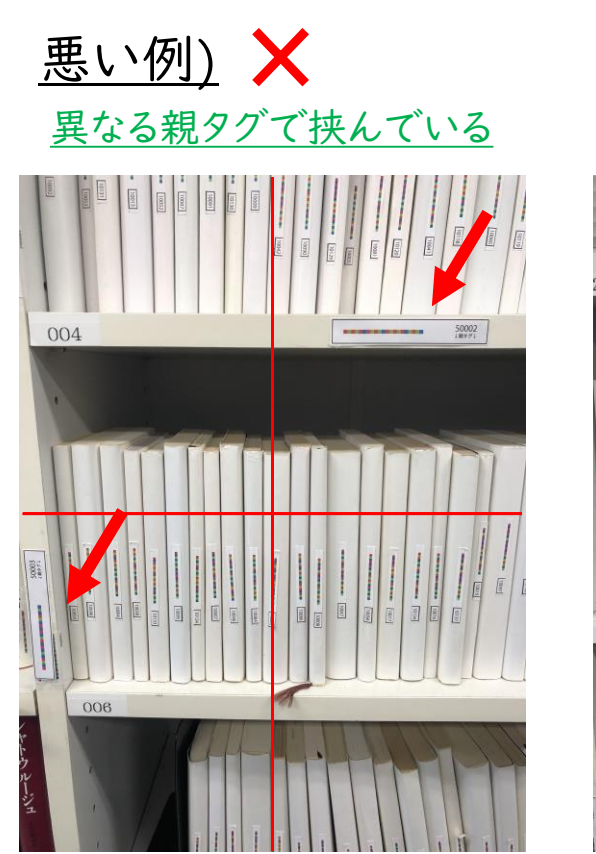

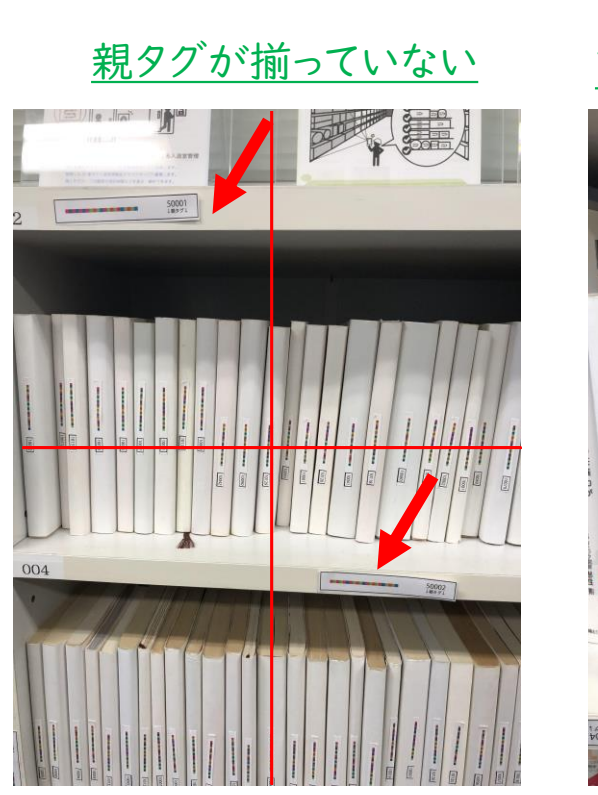

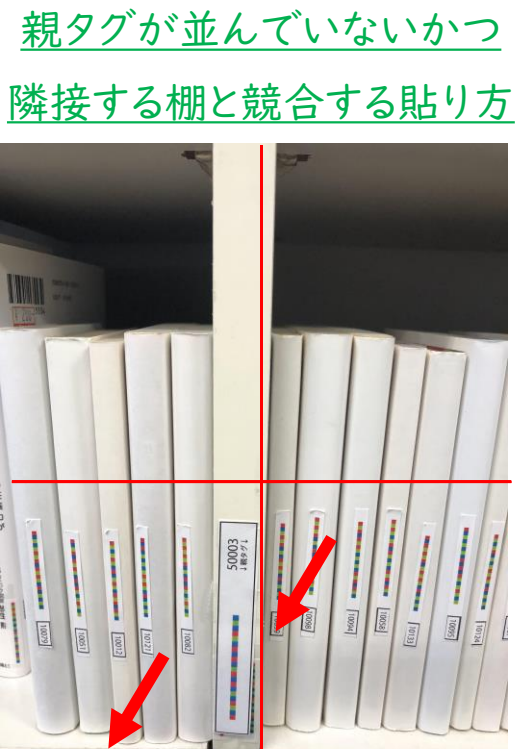

006

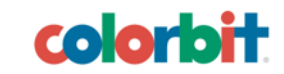

タグの貼り付け

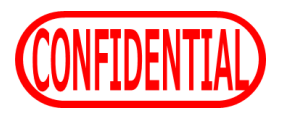

3.綺麗に貼ろう

## <u>子タグ</u>の貼り付け

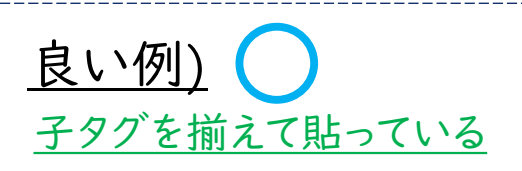

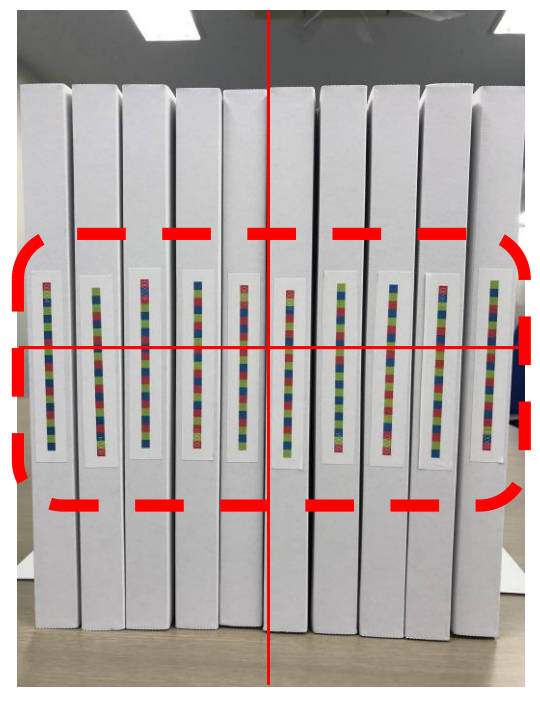

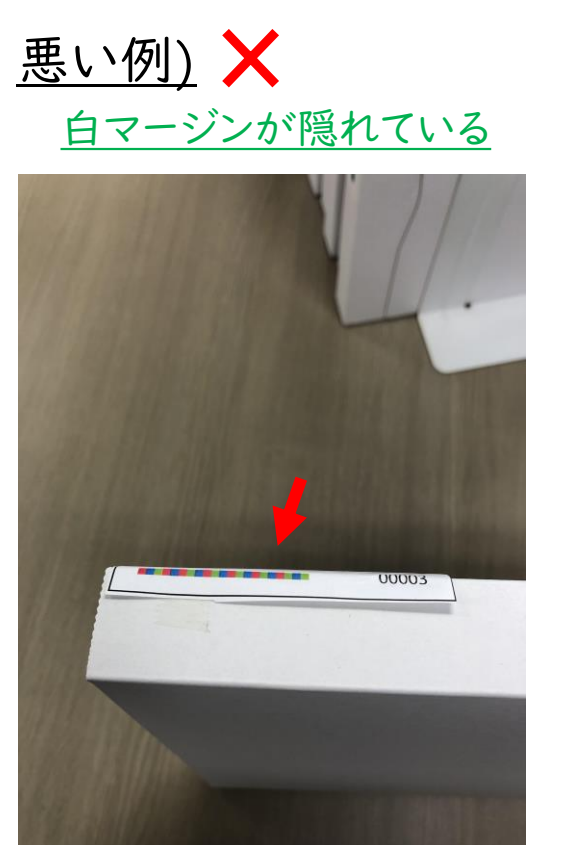

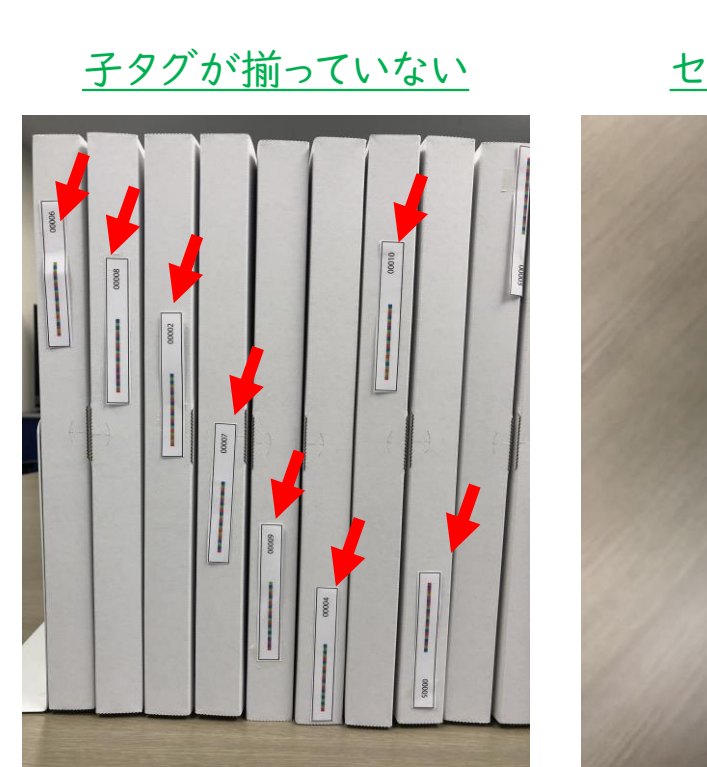

#### セルが欠けている

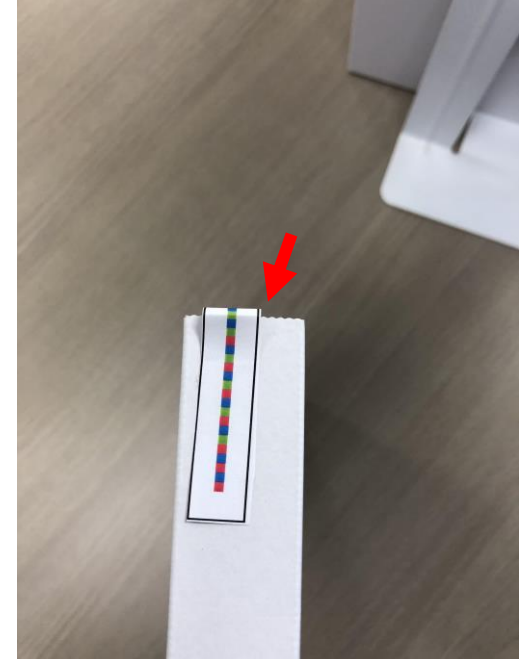

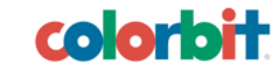

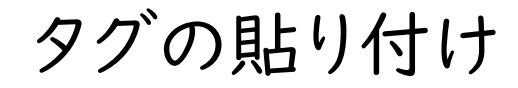

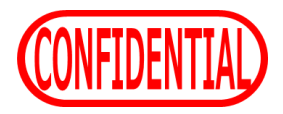

#### 4.いざ読み取りへ

#### タグが貼れたらiPhoneを準備して読み取りに移りましょう

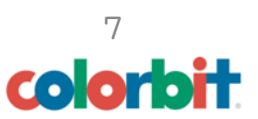

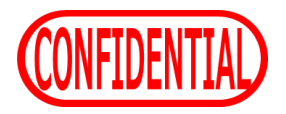

- 1.読み取り準備をしよう
  - AppStoreから彩色兼備アプリをダウンロードしよう

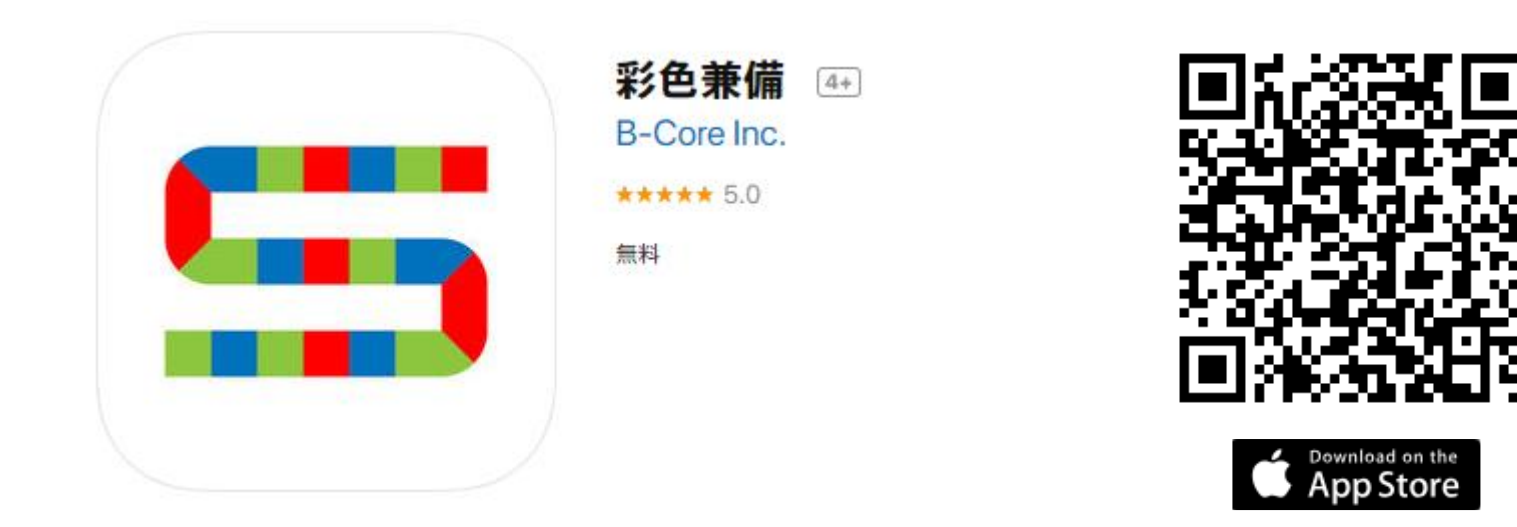

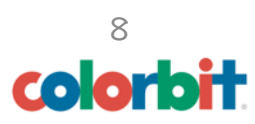

## 1.読み取り準備をしよう

• 初期設定をしよう

#### 2.サーバにiPhoneを登録しよう(サーバ) <u>I.アプリを立ち上げ端末IDを確認しよう(iPhone)</u> 6. 「back」 でサーバにつなげよう iiiima 端末マスタ管理 < back Ⅰ.必ずこっちを選択 設定 www.cb-mono.com 端末ID 端末名 SERVER □ 行番 編集 端末ID ▲ 端末名 3.好きな名前を www.cb-mono.com 新規 付けよう cbs.dev.newcgs.com 端末ID 2.「固有番号」を確認し、 端末名 hw8x 「端末ID」に入力しよう 認証 パスワード hw8x 固有番号 キャンセル ОК パスワード ●●●●● 4.任意のパスワードを設定 5.決めたパスワードを q iPhoneに入力しよう colorbit Copyright (C) 2019 bcore Inc. All Rights Reserved.

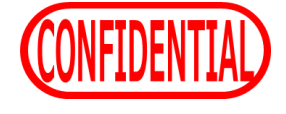

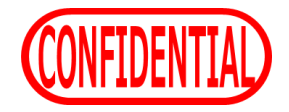

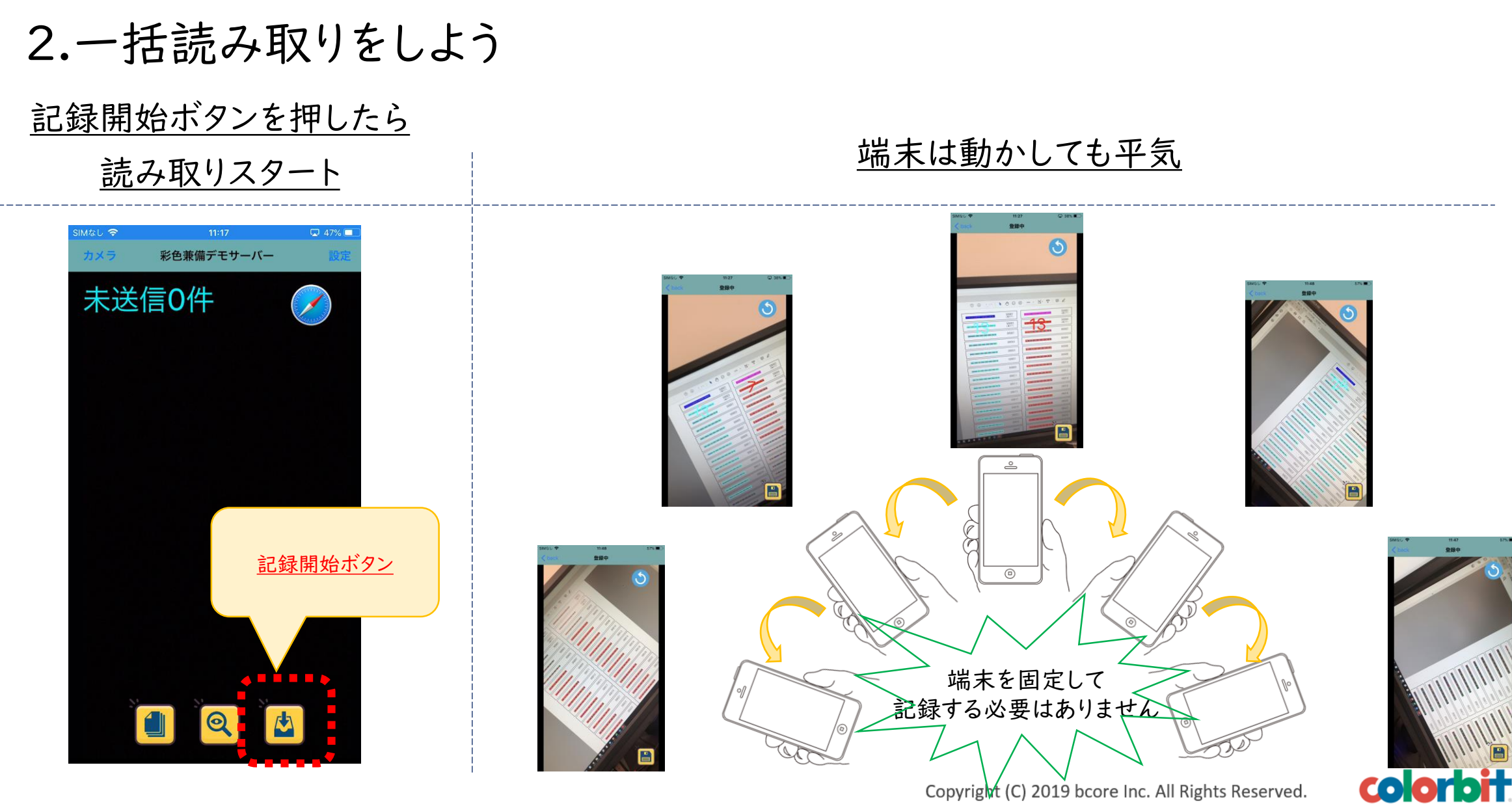

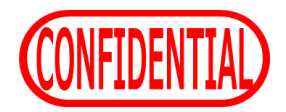

#### 2.一括読み取りをしよう

#### <u>カラービットは見えていれば基本的に読み取れます(一定の明るさは必要)</u>

しかし、近すぎたり遠すぎたりしたら読み取れません

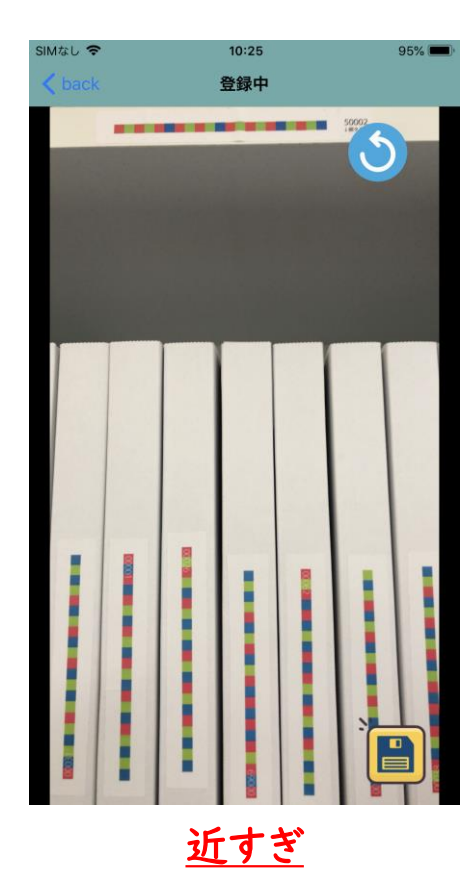

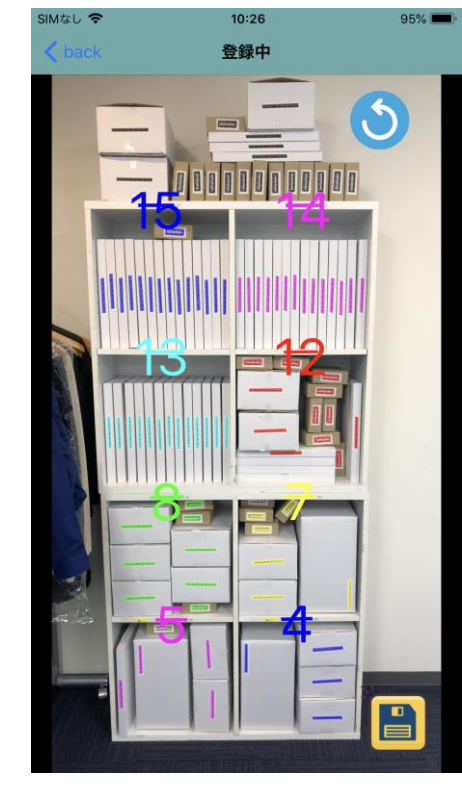

<u>適切な距離</u>

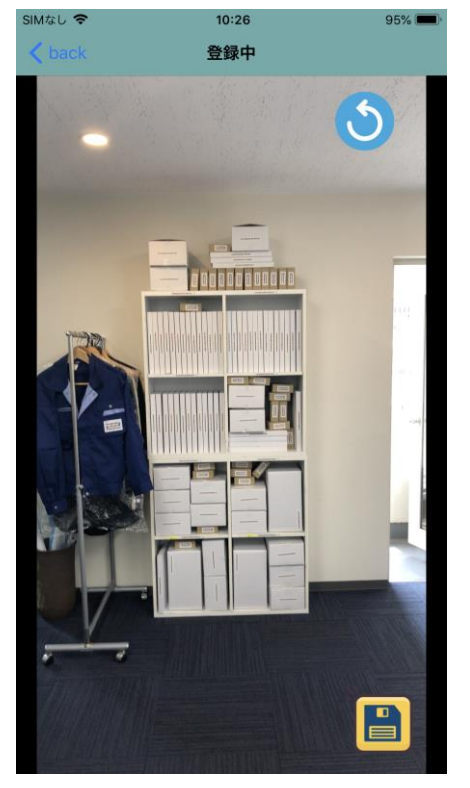

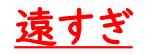

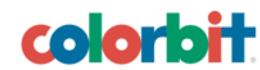

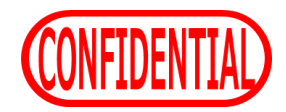

#### 2.一括読み取りをしよう

#### <u>読み取れない状況であっても、</u>

iPhoneをずらしたり傾けたり、読み取り位置を変えてみたりして登録しましょう

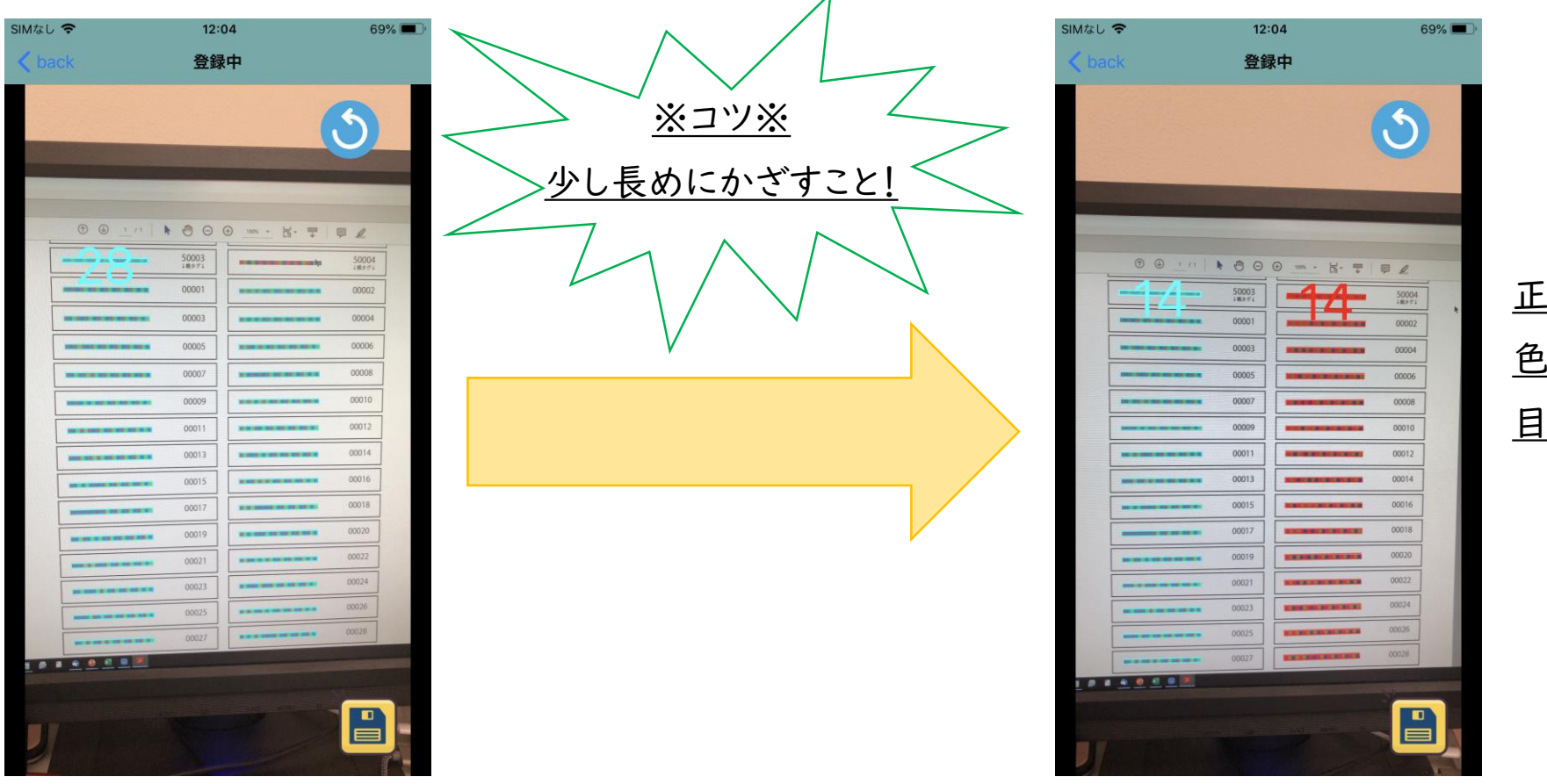

<u>正しく紐づけ出来れば、</u> <u>色の割り当てにより</u> <u>目で見て判断出来ます。</u>

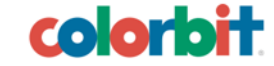

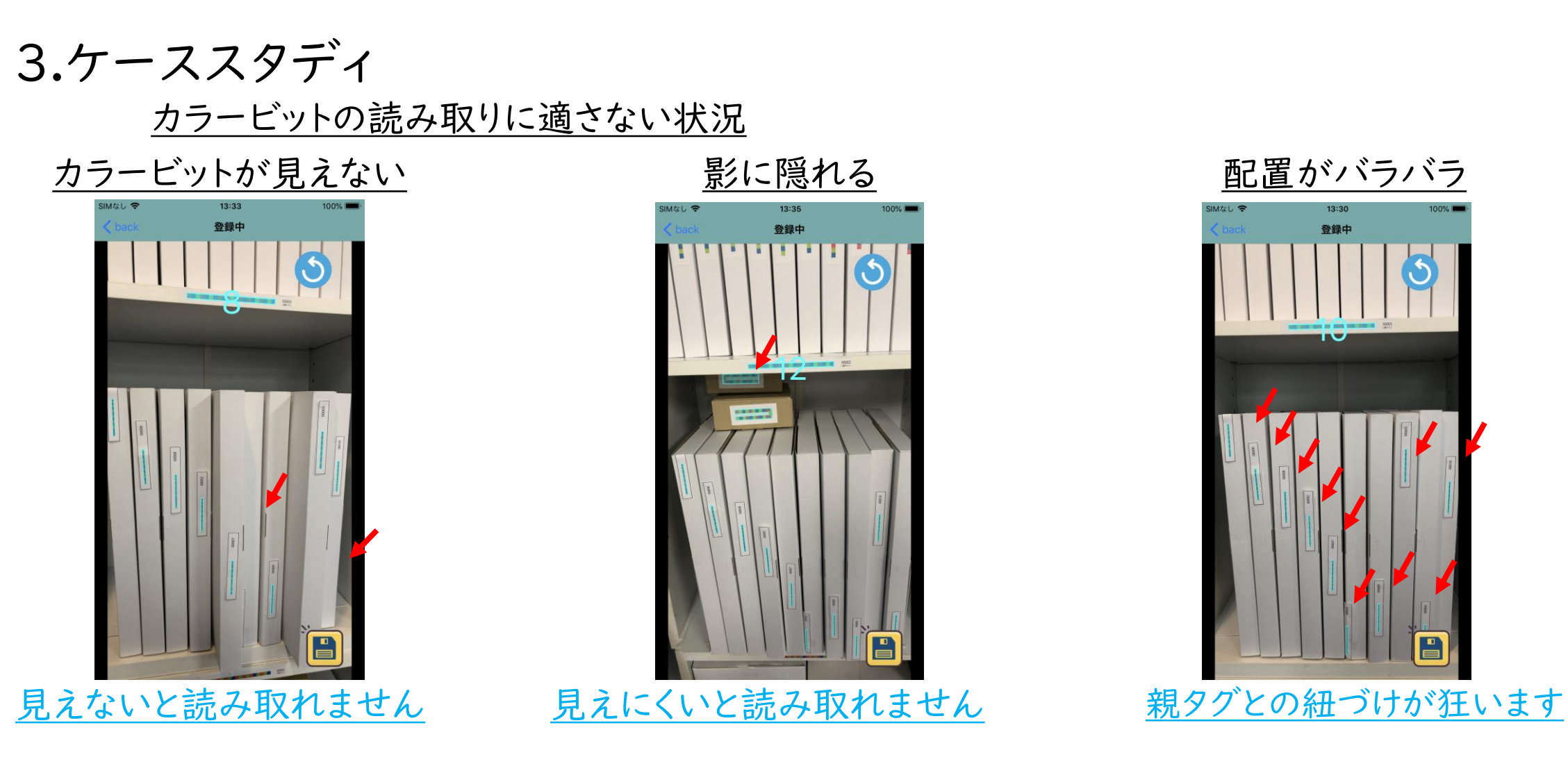

CONFIDENTIAL

<u>以上のことから読み取り精度が低下する上記状況下での利用は非推奨となります</u>

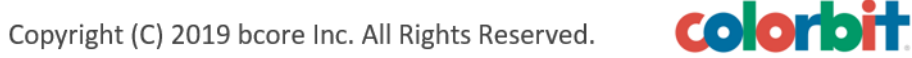

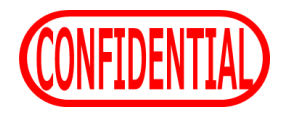

colorbit

4.クリアボタンを使おう

#### クリアボタン必要例:タグの流し読み

ー目で色の割り当てがおかしいことが分かります。 「登録状態のまま端末を持ち歩き読み取り」などをした場合こうなります。 こうなった場合、クリアボタンを押しましょう。

#### <u>クリアボタン必要例:タグ抜き取り</u>

タグが抜けているのに数が変わっていないことが分かります。 「読み取り中にタグを抜き取る」などをした場合こうなります。 こうなった場合、クリアボタンを押しましょう。

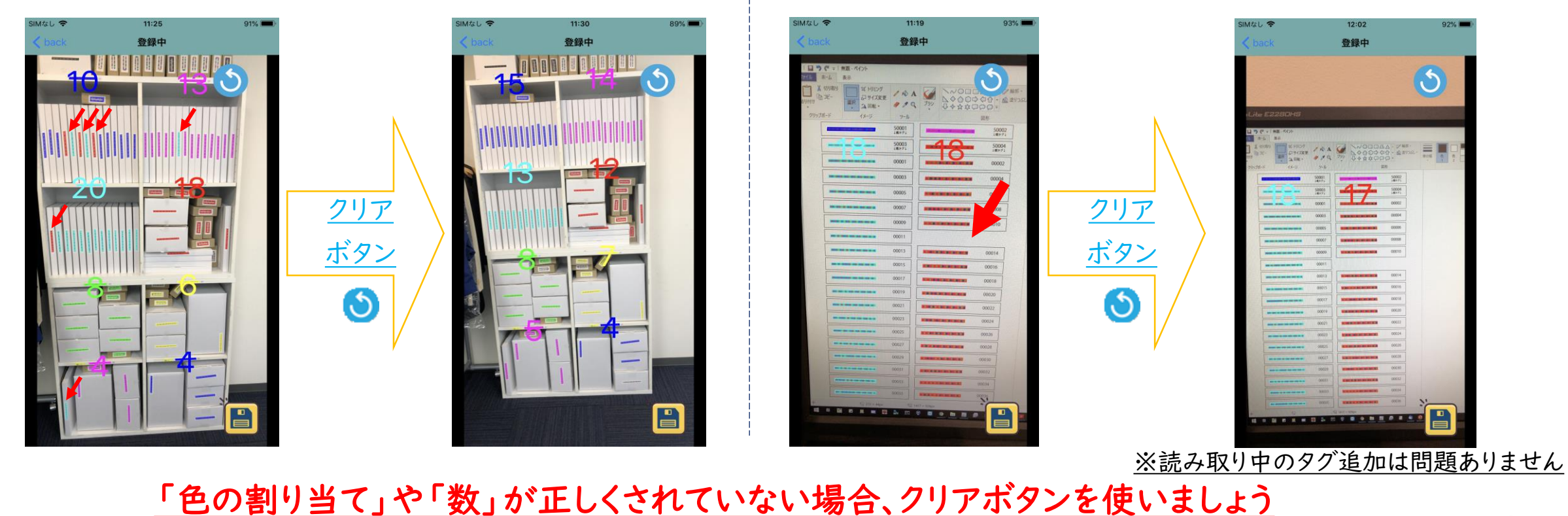

Copyright (C) 2019 bcore Inc. All Rights Reserved.

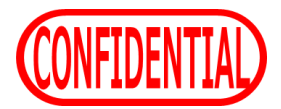

#### 5.送信前の最終確認

#### 読み取りデータを送信する前に、タグ総数を確認しましょう

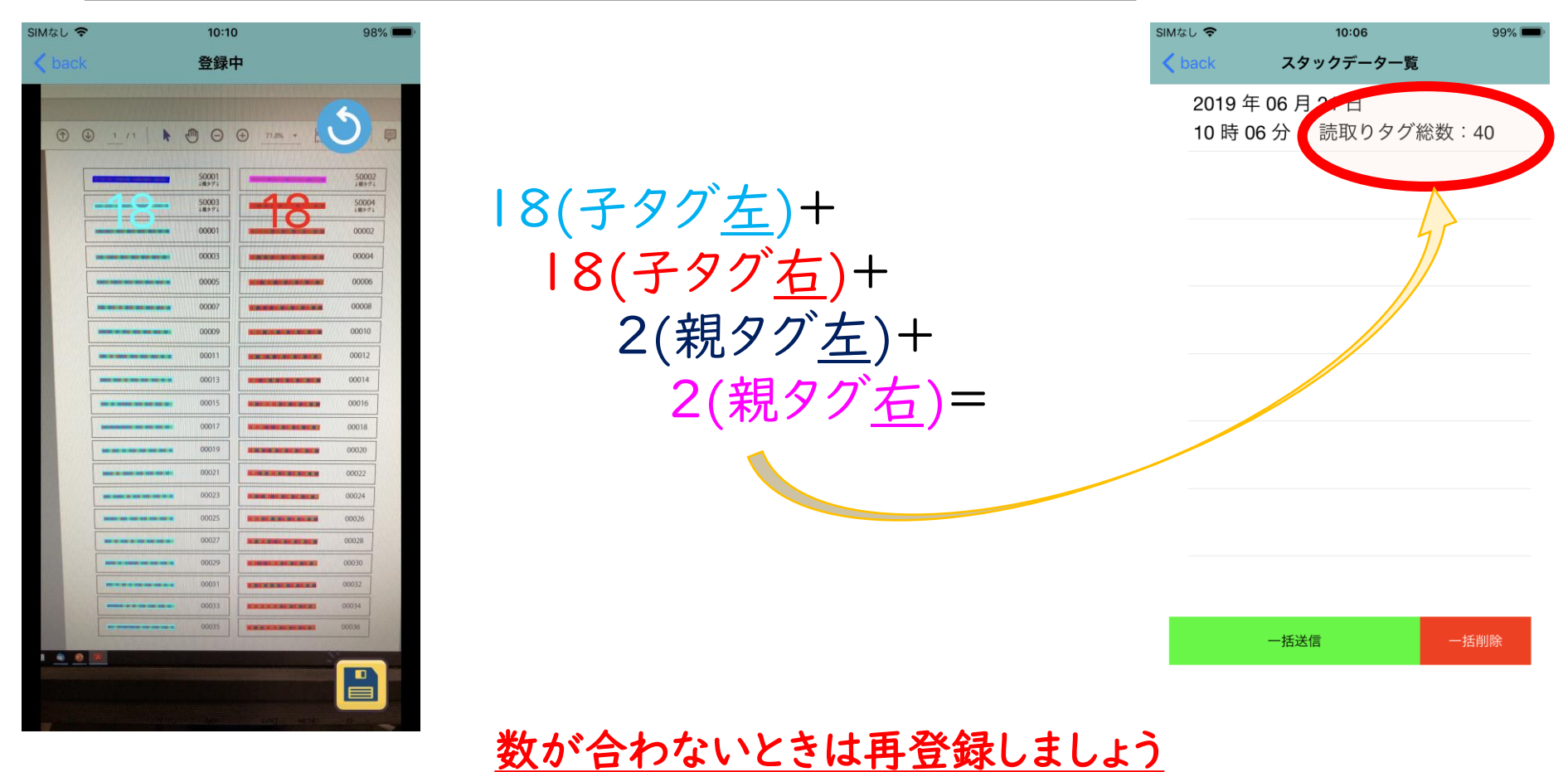

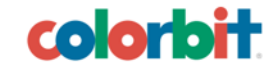